# Using DAS Studio 3 to configure the KAD/CBM/103

TEC/NOT/074

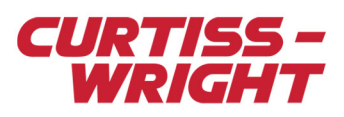

This technical note describes how to use DAS Studio 3 to configure the KAD/CBM/103 to parse messages. This paper discusses the following topics:

- "45.1 Overview" on page 1
- "45.2 About the CCDL/MCDL protocol" on page 1
- "45.3 Using DAS Studio 3 to configure the KAD/CBM/103" on page 2

# 45.1 Overview

The KAD/CBM/103 is a 4-channel Cross Channel Data Link/Motor Controller Data Link (CCDL/MCDL) bus monitor. It can parse up to 127 unique messages per channel, with up to 65 bytes of data per message.

The CCDL/MCDL message structure is shown in the following figure. Messages are separated by gaps that are a minimum of 11 null bits wide. Bytes inside messages are transmitted without gaps.

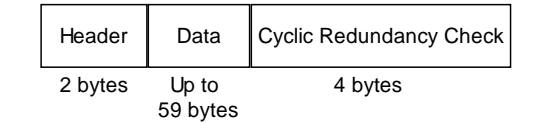

Figure 45-1: Typical CCDL/MCDL message structure

The header is composed as shown in the following figure.

| Bits 15 -11 | Bit 10           | Bits 9 - 6        | Bits 5 - 0     |
|-------------|------------------|-------------------|----------------|
| Message ID  | Master/slave bit | Freshness counter | Message length |

Figure 45-2: Composition of header bytes

Elements of the header are described as follows:

Message ID: a unique 5-bit identifier per message.

Master/slave bit: identifies whether the message came from a master unit (1) or a slave unit (0).

Freshness counter: 4-bit counter which increments every time a particular message ID is sent.

Message length: the number of data bytes contained in the current message.

# 45.2 About the CCDL/MCDL protocol

The CCDL/MCDL protocol uses a command-reply format. CCDL master devices request data from slave devices, which send replies using the same message ID. Considering the following example where a master device requests data with a message ID of 0, the header breakdown is as follows:

Message ID = 00000

Master bit = 1

Freshness counter = 0000

Message length = \*\*\*\*\*\*

When a slave device receives this request, it replies using the same message ID, incrementing the freshness counter by 1. The header breakdown is then:

Message ID = 00000

Master bit = 0

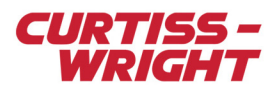

Freshness counter = 0001

Message length = \*\*\*\*\*\*

This continues until all required data from the slave has been received by the master.

# 45.3 Using DAS Studio 3 to configure the KAD/CBM/103

DAS Studio 3 is used to create a configuration which contains the various elements which make up your data acquisition system. You may use this configuration file to manage and program these elements. To see how hardware is represented in the DAS Studio 3 graphical user interface, see Figure 1 in the DAS Studio 3 User Manual.

### 45.3.1 Creating a basic configuration

This section describes how to use DAS Studio 3 to create a basic configuration which includes the KAD/CBM/103.

1. On the Quick Access Toolbar or the File menu, click New.

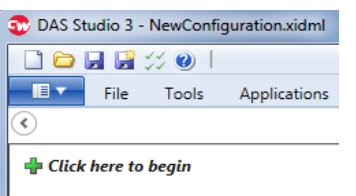

2. To add a chassis which represents the hardware you have connected, right-click on the overview node and click **Add Instrument**.

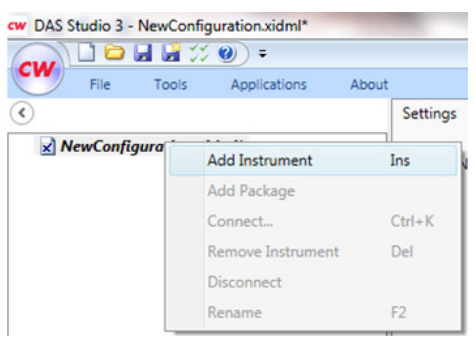

Instruments Palette opens. For information on Instruments Palette settings, see the DAS Studio 3 User Manual.

- 3. On the **DAU** tab, select the chassis connected and then click **Add**.
- 4. Click + to expand the chassis node.
- Empty slots appear under the chassis indicating where modules can be added.
- 5. To add a controller module which represents the hardware you have connected, right-click on empty slot 2 and click Add Instrument.

Instruments Palette opens.

6. Select a controller module, for example a KAD/BCU/140/C, and click Add.

| cw Instruments Palette | (D) ===            | and the second   |                                 |                                                 |
|------------------------|--------------------|------------------|---------------------------------|-------------------------------------------------|
| CW                     | Ethernet Other PCM | 1                |                                 |                                                 |
|                        | Name 🍸             | Part Reference 🍸 | Short Description ${\mathbb Y}$ | Long Description 🍸                              |
| New Actor Component    | MyKAD_BCU_105_D    | KAD/BCU/105/D    |                                 | KAM-500 backplane controller with Ethernet ence |
| ,                      | MyKAD_BCU_140      | KAD/BCU/140      |                                 | KAM-500 Controller With Ethernet Transmitter ar |
| 6                      | MyKAD_BCU_140_B    | KAD/BCU/140/B    |                                 | KAM-500 Controller With Ethernet Transmitter ar |
| Import                 | MyKAD_BCU_140_C    | KAD/BCU/140/C    |                                 | KAM-500 Controller With Ethernet Transmitter ar |
|                        | MyKAD_BCU_140_X1   | KAD/BCU/140/X1   |                                 | KAM-500 Controller With Ethernet Transmitter ar |

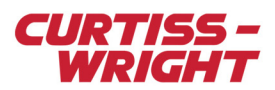

The module is added to slot 2.

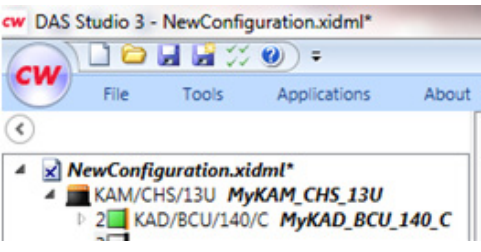

- 7. To add the KAD/CBM/103 you have connected, right-click on an empty slot and click **Add Instrument**. **Instruments Palette** opens.
- 8. On the Bus Monitor tab, select the KAD/CBM/103 and click Add.

| ( | cw Instruments Palette | fearable of            | fragmenter og       |                            |                                      |
|---|------------------------|------------------------|---------------------|----------------------------|--------------------------------------|
| 1 | CW                     | Analog Bus Monitor Oth | er Switch Transmitt | er                         |                                      |
|   |                        | Name 🍸                 | Part Reference 🍸    | Short Description $\nabla$ | Long Description 🍸                   |
|   | New ACKA Component     | MyKAD/CBM/107          | KAD/CBM/107         |                            | A                                    |
|   | ,                      | MyKAD_ABM_101          | KAD/ABM/101         |                            | 8-Channel ARINC-429 bus monitor with |
|   | <b>S</b>               | MyKAD_ABM_102          | KAD/ABM/102         |                            | 8-Channel ARINC-429 bus monitor      |
|   | Import                 | MyKAD_ABM_102_B        | KAD/ABM/102/B       |                            | ARINC-429 bus monitor PARSER/packe   |
|   |                        | MyKAD_ABM_102_B_EM1    | KAD/ABM/102/B/EM1   |                            | ARINC-429 bus monitor PARSER/packe   |
|   |                        | MyKAD_ARI_001_B        | KAD/ARI/001/B       |                            | 8 channel ARINC-429 bus monitor with |
|   |                        | MyKAD_CBM_102          | KAD/CBM/102         |                            | Four-channel CAN Bus Monitor         |
|   |                        | MyKAD_CBM_103          | KAD/CBM/103         |                            | Four-channel CCDL/MCDL PARSER.       |
|   |                        | MyKAD_CBM_104          | KAD/CBM/104         |                            | Four-channel CSDB Parser.            |
|   |                        | MUKAD CPM 105          | KAD/CRM/105         |                            | Four channel CAN Pur Monitor         |

The module is added to the previously empty slot.

# 45.3.2 Setting bit-rates for the KAD/CBM/103

After adding the KAD/CBM/103 to your configuration, you can set bit-rates for channels.

- 1. If required, click + to expand the KAD/CBM/103 node and the Inputs node.
- 2. On the **Settings** tab, set the bit-rate for each CCDL channel by changing the values in the **Baud Rate** field. Also, change the value in the **Fill Value** field as required.

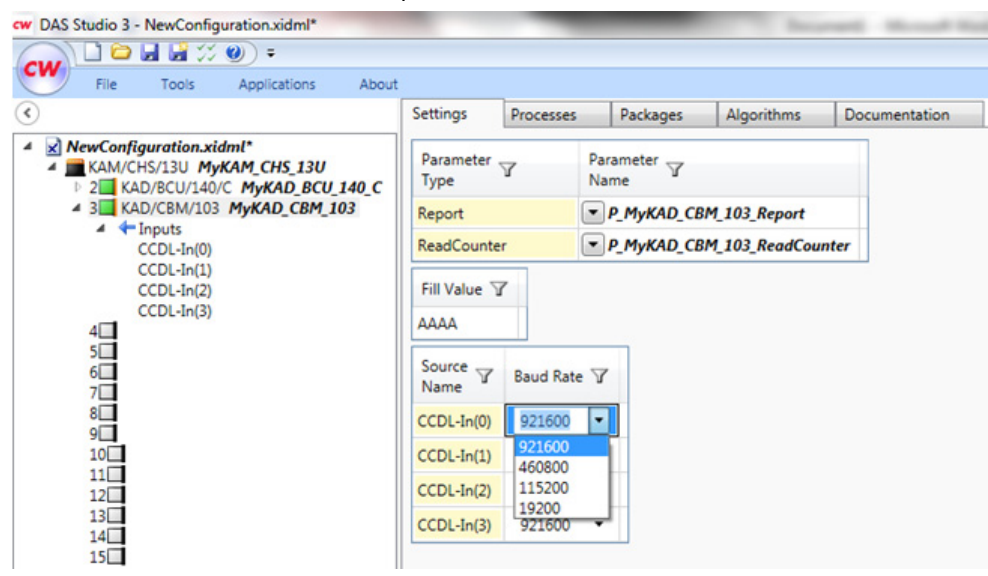

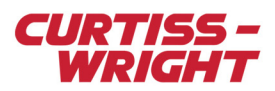

### 45.3.3 Adding CCDL packages

After setting bit-rates for each channel, add CCDL packages to each channel.

1. To add a package, right-click the channel where you want to add the package and click Add Package.

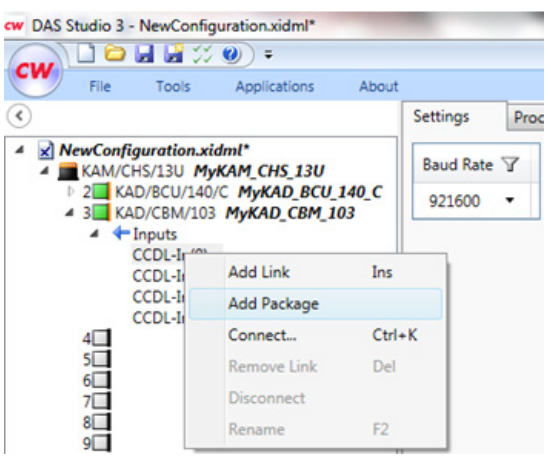

#### Packages Palette opens.

2. On the Packages Palette, select MyCCDLPackage and click Add.

| cw Packages Palette |                  |              |                        |        |           |                           |           |
|---------------------|------------------|--------------|------------------------|--------|-----------|---------------------------|-----------|
| CIW.                | Generic          |              |                        |        |           |                           |           |
| New ACRA Component  | Name 🍸           | Instrument 🍸 | Package<br>Rate (Hz) ア | Туре 🍸 | Subtype 🍸 | Short Description $arbox$ | Long Desc |
|                     | MyCANBusMessage  |              | 1                      | CCDL   |           |                           |           |
|                     | MyCCDLPackage    |              | 1                      | CCDL   | MCDL      |                           |           |
| This File           | MyCSDBPackage    |              | 1                      | CSDB   |           |                           |           |
| This File           | MyEBMPackage     |              | 1                      | CCDL   |           |                           |           |
| ,                   | MyGenericPackage |              | 1                      | CCDL   |           |                           |           |
| 6                   | MyMBIPackage     |              | 1                      | CCDL   |           |                           |           |
| Import              |                  |              |                        |        |           |                           |           |

3. On the **Packages** tab, set the **Message Identifier** field in the **Package Properties** pane.

| octungs                                                    | Processes      | Packages        | Algorithms    | Documentation |               |            |
|------------------------------------------------------------|----------------|-----------------|---------------|---------------|---------------|------------|
| <ul> <li>Links</li> </ul>                                  |                |                 |               |               |               |            |
| Name 🍸                                                     |                | 1               | ype 7         | Bit Rate 🍸    | Source V      | Channel 🍸  |
| Link_MyKAD                                                 | _CBM_103_C     | CDL-In(0)       | CDL           | n/a           | MyKAD_CBM_103 | CCDL-In(0) |
|                                                            |                |                 |               |               |               |            |
| <ul> <li>Package Principal</li> </ul>                      | operties       |                 |               |               |               |            |
| <ul> <li>Package Pr</li> <li></li></ul>                    | operties       |                 |               |               |               |            |
| <ul> <li>Package Pri</li> <li>■ </li> <li>Name </li> </ul> | operties<br>Me | essage Identifi | ier 🍸 Master/ | Slave 🍸       |               |            |

**NOTE:** Values must be in hex and in the range 00 to 1F.

4. In the **Master/Slave** field, select the message type. Options available are: **Master**, **Slave** or **Both**.

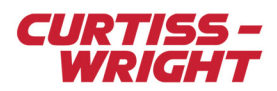

# 45.3.4 Adding parameters to a CCDL package

This section describes how to add parameters to the CCDL packages already defined.

1. In the Placed Parameters pane, click the Import Parameter button.

| Settings     | Processes                     | Package     | s A      | lgorithms   | Documentation |               |            |
|--------------|-------------------------------|-------------|----------|-------------|---------------|---------------|------------|
| Links        |                               |             |          |             |               |               |            |
| Name 🍸       |                               |             | Type 5   | 7           | Bit Rate 🍸    | Source V      | Channel 🍸  |
| Link_MyKA    | MyKAD_CBM_103_CCDL-In(0) CCDL |             |          |             | n/a           | MyKAD_CBM_103 | CCDL-In(0) |
|              |                               |             |          |             |               |               |            |
|              |                               |             |          |             |               |               |            |
| Package P    | Properties                    |             |          |             |               |               |            |
| - 6          |                               |             |          |             |               |               |            |
| Name 🍸       | M                             | essage Iden | tifier 🍸 | Master/Slav | ve 7          |               |            |
| MyCCDLPa     | ckage 00                      |             |          | Master      | •             |               |            |
|              |                               |             |          |             |               |               |            |
|              |                               |             |          |             |               |               |            |
| Content      |                               |             |          |             |               |               |            |
|              |                               |             |          |             |               |               |            |
|              |                               |             |          |             |               |               |            |
|              |                               |             |          |             |               |               |            |
|              |                               |             |          |             |               |               |            |
|              |                               |             |          |             |               |               |            |
| Placed Param | neters                        |             |          |             |               |               |            |
|              |                               |             |          |             |               |               |            |
| Impor        | t Parameter                   |             |          |             |               |               |            |

#### Parameters Palette opens.

NOTE: 32 x 16-bit parameters are required.

- 2. To filter the list of parameters so that only 16-bit parameters are displayed, click the  $\frac{1}{2}$  icon in the **Bits** column heading and type **16** in the text box that appears.
- 3. Click the Contains button and select Equals from the filtering choices.

|                 | Parameters                                |          |             |         |
|-----------------|-------------------------------------------|----------|-------------|---------|
| cw              |                                           |          | Bits        | 7       |
| ew ACKA Componi | Name 🍸                                    |          | 16          |         |
| 4               |                                           |          | Con         | tains 🔻 |
|                 | My 16-bit BitStream Parameter             | No filte | ring        |         |
| Import          | My 16-bit BitVector Parameter             | Begins   | with<br>ith |         |
|                 | My 16-bit IEEE-754-Float-Double Parameter | Contair  | 15          |         |
|                 | My 16-bit IEEE-754-Float-Single Parameter | Equals   |             |         |
|                 | My 16-bit OffsetBinary Parameter          | Is empt  | ty          |         |
|                 | My 16-bit SignedMagnitude Parameter       | Is not e | mpty        |         |

- 4. Select the first 32 x 16-bit parameters available.
- For information on using the Shift and Ctrl keys for selecting multiple fields, see the DAS Studio 3 User Manual.
  5. Select the Use My Renaming Rules radio option.
- 6. Select the **Rename To** check box and type a unique parameter name in the box provided.
- For information on the Use My Renaming Rules and Rename To fields, see the DAS Studio 3 User Manual.

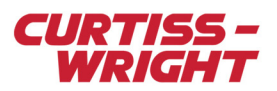

#### 7. Click Add.

On the Packages tab, 32 data words are added to the CCDL message.

| 4 5    | 6 7                                                                             | 8 9                                                                                                    |                                                                                                    |                                                                                                    |                                                                                                    |                                                                                                    |                                                                                                    |                                                                                                    |                                                                                                    |                                                                                                    |                                                                                                    |                                                                                                    |                                                                                                    |                                                                                                    |                                                                                                    |                                                                                                    |                                                                                                    |                                                                                                    |                                                                                                    |                                                                                                    |                                                                                                    |                                                                                                    |                                                                                                    |                                                                                                    |
|--------|---------------------------------------------------------------------------------|----------------------------------------------------------------------------------------------------|----------------------------------------------------------------------------------------------------|----------------------------------------------------------------------------------------------------|----------------------------------------------------------------------------------------------------|----------------------------------------------------------------------------------------------------|----------------------------------------------------------------------------------------------------|----------------------------------------------------------------------------------------------------|----------------------------------------------------------------------------------------------------|----------------------------------------------------------------------------------------------------|----------------------------------------------------------------------------------------------------|----------------------------------------------------------------------------------------------------|----------------------------------------------------------------------------------------------------|----------------------------------------------------------------------------------------------------|----------------------------------------------------------------------------------------------------|----------------------------------------------------------------------------------------------------|----------------------------------------------------------------------------------------------------|----------------------------------------------------------------------------------------------------|----------------------------------------------------------------------------------------------------|----------------------------------------------------------------------------------------------------|----------------------------------------------------------------------------------------------------|----------------------------------------------------------------------------------------------------|----------------------------------------------------------------------------------------------------|----------------------------------------------------------------------------------------------------|
| 4 5    | 0 7                                                                             | 8 9                                                                                                    |                                                                                                    |                                                                                                    |                                                                                                    |                                                                                                    |                                                                                                    |                                                                                                    |                                                                                                    |                                                                                                    |                                                                                                    |                                                                                                    |                                                                                                    |                                                                                                    |                                                                                                    |                                                                                                    |                                                                                                    |                                                                                                    |                                                                                                    |                                                                                                    |                                                                                                    |                                                                                                    |                                                                                                    |                                                                                                    |
|        |                                                                                 | 1 1                                                                                                    | 10                                                                                                    | 11                                                                                                    | 12                                                                                                    | 13                                                                                                    | 14                                                                                                    | 15                                                                                                    | 16                                                                                                    | 17                                                                                                    | 18                                                                                                    | 19                                                                                                    | 20                                                                                                    | 21                                                                                                    | 22                                                                                                    | 23                                                                                                    | 24                                                                                                    | 25                                                                                                    | 26                                                                                                    | 27                                                                                                    | 28                                                                                                    | 29                                                                                                    | 30                                                                                                    |                                                                                                    |
|        |                                                                                 |                                                                                                    | _                                                                                                    |                                                                                                    |                                                                                                    |                                                                                                    | -                                                                                                    | -                                                                                                    | -                                                                                                    |                                                                                                    | -                                                                                                    |                                                                                                    | _                                                                                                    | -                                                                                                    |                                                                                                    | -                                                                                                    |                                                                                                    | -                                                                                                    |                                                                                                    | -                                                                                                    |                                                                                                    |                                                                                                    | -                                                                                                    | _                                                                                                    |
|        |                                                                                 |                                                                                                    |                                                                                                    |                                                                                                    |                                                                                                    |                                                                                                    |                                                                                                    |                                                                                                    |                                                                                                    |                                                                                                    |                                                                                                    |                                                                                                    |                                                                                                    |                                                                                                    |                                                                                                    |                                                                                                    |                                                                                                    |                                                                                                    |                                                                                                    |                                                                                                    |                                                                                                    |                                                                                                    |                                                                                                    |                                                                                                    |
|        |                                                                                 |                                                                                                    |                                                                                                    |                                                                                                    |                                                                                                    |                                                                                                    |                                                                                                    |                                                                                                    |                                                                                                    |                                                                                                    |                                                                                                    |                                                                                                    |                                                                                                    |                                                                                                    |                                                                                                    |                                                                                                    |                                                                                                    |                                                                                                    |                                                                                                    |                                                                                                    |                                                                                                    |                                                                                                    |                                                                                                    |                                                                                                    |
|        |                                                                                 |                                                                                                    |                                                                                                    |                                                                                                    |                                                                                                    |                                                                                                    |                                                                                                    |                                                                                                    |                                                                                                    |                                                                                                    |                                                                                                    | Defau                                                                                                    | t Occi                                                                                                    | urren                                                                                                    | ces: 1                                                                                                    |                                                                                                    |                                                                                                    | -                                                                                                    | - I                                                                                                    | .00%                                                                                                    |                                                                                                    | <u></u>                                                                                                    |                                                                                                    | Ŧ                                                                                                    |
|        |                                                                                 |                                                                                                    |                                                                                                    |                                                                                                    |                                                                                                    |                                                                                                    |                                                                                                    |                                                                                                    |                                                                                                    | -                                                                                                    |                                                                                                    |                                                                                                    |                                                                                                    | -                                                                                                    |                                                                                                    |                                                                                                    |                                                                                                    |                                                                                                    |                                                                                                    |                                                                                                    |                                                                                                    |                                                                                                    |                                                                                                    |                                                                                                    |
|        |                                                                                 |                                                                                                    |                                                                                                    |                                                                                                    |                                                                                                    |                                                                                                    |                                                                                                    |                                                                                                    |                                                                                                    |                                                                                                    |                                                                                                    |                                                                                                    |                                                                                                    |                                                                                                    |                                                                                                    |                                                                                                    |                                                                                                    |                                                                                                    |                                                                                                    |                                                                                                    |                                                                                                    |                                                                                                    |                                                                                                    |                                                                                                    |
|        |                                                                                 |                                                                                                    |                                                                                                    |                                                                                                    |                                                                                                    |                                                                                                    |                                                                                                    |                                                                                                    |                                                                                                    |                                                                                                    |                                                                                                    |                                                                                                    |                                                                                                    |                                                                                                    |                                                                                                    |                                                                                                    |                                                                                                    |                                                                                                    |                                                                                                    |                                                                                                    |                                                                                                    |                                                                                                    |                                                                                                    |                                                                                                    |
| Y      | Data Bits                                                                       | Y                                                                                                    | Of                                                                                                    | ffset W                                                                                                    | Vords                                                                                                    | Y                                                                                                    |                                                                                                    |                                                                                                    |                                                                                                    |                                                                                                    |                                                                                                    |                                                                                                    |                                                                                                    |                                                                                                    |                                                                                                    |                                                                                                    |                                                                                                    |                                                                                                    |                                                                                                    |                                                                                                    |                                                                                                    |                                                                                                    |                                                                                                    |                                                                                                    |
| DATA   | 16                                                                              |                                                                                                    | 0                                                                                                    |                                                                                                    |                                                                                                    |                                                                                                    |                                                                                                    |                                                                                                    |                                                                                                    |                                                                                                    |                                                                                                    |                                                                                                    |                                                                                                    |                                                                                                    |                                                                                                    |                                                                                                    |                                                                                                    |                                                                                                    |                                                                                                    |                                                                                                    |                                                                                                    |                                                                                                    |                                                                                                    |                                                                                                    |
| ATA 1  | 16                                                                              |                                                                                                    | 1                                                                                                    |                                                                                                    |                                                                                                    |                                                                                                    | -                                                                                                    |                                                                                                    |                                                                                                    |                                                                                                    |                                                                                                    |                                                                                                    |                                                                                                    |                                                                                                    |                                                                                                    |                                                                                                    |                                                                                                    |                                                                                                    |                                                                                                    |                                                                                                    |                                                                                                    |                                                                                                    |                                                                                                    | E                                                                                                    |
| AIA_1  | 10                                                                              |                                                                                                    | -                                                                                                    |                                                                                                    |                                                                                                    |                                                                                                    | -                                                                                                    |                                                                                                    |                                                                                                    |                                                                                                    |                                                                                                    |                                                                                                    |                                                                                                    |                                                                                                    |                                                                                                    |                                                                                                    |                                                                                                    |                                                                                                    |                                                                                                    |                                                                                                    |                                                                                                    |                                                                                                    |                                                                                                    |                                                                                                    |
| DATA_2 | 16                                                                              |                                                                                                    | 2                                                                                                    |                                                                                                    |                                                                                                    |                                                                                                    | _                                                                                                    |                                                                                                    |                                                                                                    |                                                                                                    |                                                                                                    |                                                                                                    |                                                                                                    |                                                                                                    |                                                                                                    |                                                                                                    |                                                                                                    |                                                                                                    |                                                                                                    |                                                                                                    |                                                                                                    |                                                                                                    |                                                                                                    |                                                                                                    |
| DATA_3 | 16                                                                              |                                                                                                    | 3                                                                                                    |                                                                                                    |                                                                                                    |                                                                                                    |                                                                                                    |                                                                                                    |                                                                                                    |                                                                                                    |                                                                                                    |                                                                                                    |                                                                                                    |                                                                                                    |                                                                                                    |                                                                                                    |                                                                                                    |                                                                                                    |                                                                                                    |                                                                                                    |                                                                                                    |                                                                                                    |                                                                                                    |                                                                                                    |
| DATA_4 | 16                                                                              |                                                                                                    | 4                                                                                                    |                                                                                                    |                                                                                                    |                                                                                                    |                                                                                                    |                                                                                                    |                                                                                                    |                                                                                                    |                                                                                                    |                                                                                                    |                                                                                                    |                                                                                                    |                                                                                                    |                                                                                                    |                                                                                                    |                                                                                                    |                                                                                                    |                                                                                                    |                                                                                                    |                                                                                                    |                                                                                                    |                                                                                                    |
| DATA_5 | 16                                                                              |                                                                                                    | 5                                                                                                    |                                                                                                    |                                                                                                    |                                                                                                    |                                                                                                    |                                                                                                    |                                                                                                    |                                                                                                    |                                                                                                    |                                                                                                    |                                                                                                    |                                                                                                    |                                                                                                    |                                                                                                    |                                                                                                    |                                                                                                    |                                                                                                    |                                                                                                    |                                                                                                    |                                                                                                    |                                                                                                    |                                                                                                    |
| DATA_6 | 16                                                                              |                                                                                                    | 6                                                                                                    |                                                                                                    |                                                                                                    |                                                                                                    |                                                                                                    |                                                                                                    |                                                                                                    |                                                                                                    |                                                                                                    |                                                                                                    |                                                                                                    |                                                                                                    |                                                                                                    |                                                                                                    |                                                                                                    |                                                                                                    |                                                                                                    |                                                                                                    |                                                                                                    |                                                                                                    |                                                                                                    | -                                                                                                    |
|        | ♥<br>DATA<br>DATA_1<br>DATA_2<br>DATA_2<br>DATA_3<br>DATA_4<br>DATA_5<br>DATA_6 | The second second sec | Y         Data Bits         Y           DATA         16           DATA_1         16           DATA_2         16           DATA_3         16           DATA_5         16           DATA_6         16 | Y         Data Bits Y         O           DATA         16         0           DATA_I         16         1           DATA_2         16         2           DATA_3         16         3           DATA_5         16         5           DATA_6         16         6 | Y         Data Bits         Y         Offset V           DATA         16         0           DATA_1         16         1           DATA_2         16         2           DATA_3         16         3           DATA_4         16         4           DATA_5         16         5           DATA_6         16         6 | Y         Data Bits Y         Offset Words           DATA         16         0           DATA_I         16         1           DATA_2         16         2           DATA_3         16         3           DATA_5         16         5           DATA_6         16         6 | Y         Data Bits Y         Offset Words Y           DATA         16         0           DATA_1         16         1           DATA_2         16         2           DATA_3         16         3           DATA_5         16         5           DATA_6         16         6 | Y         Data Bits Y         Offset Words Y           DATA         16         0           DATA_1         16         1           DATA_2         16         2           DATA_3         16         3           DATA_4         16         4           DATA_5         16         5           DATA_6         16         6 | Y         Data Bits Y         Offset Words Y           DATA         16         0           DATA_1         16         1           DATA_2         16         2           DATA_3         16         3           DATA_5         16         5           DATA_6         16         6 | Y         Data Bits Y         Offset Words Y           DATA         16         0           DATA_1         16         1           DATA_2         16         2           DATA_3         16         3           DATA_5         16         5           DATA_6         16         6 | Y         Data Bits Y         Offset Words Y           DATA         16         0           DATA_1         16         1           DATA_2         16         2           DATA_3         16         3           DATA_4         16         4           DATA_5         16         5           DATA_6         16         6 | Y         Data Bits Y         Offset Words Y           DATA         16         0           DATA_1         16         1           DATA_2         16         2           DATA_3         16         3           DATA_4         16         4           DATA_5         16         5           DATA_6         16         6 | Y         Data Bits Y         Offset Words Y           DATA         16         0           DATA_1         16         1           DATA_2         16         2           DATA_3         16         3           DATA_5         16         5           DATA_6         16         6 | Y         Data Bits Y         Offset Words Y           ATA         16         0           ATA_1         16         1           ATA_2         16         2           ATA_3         16         3           ATA_5         16         5           ATA_6         16         6 | Y         Data Bits Y         Offset Words Y           DATA         16         0           DATA_1         16         1           DATA_2         16         2           DATA_3         16         3           DATA_5         16         5           DATA_6         16         6 | Y         Data Bits Y         Offset Words Y         Default Occurrences: 1           YATA         16         0         0         0         0         0         0         0         0         0         0         0         0         0         0         0         0         0         0         0         0         0         0         0         0         0         0         0         0         0         0         0         0         0         0         0         0         0         0         0         0         0         0         0         0         0         0         0         0         0         0         0         0         0         0         0         0         0         0         0         0         0         0         0         0         0         0         0         0         0         0         0         0         0         0         0         0         0         0         0         0         0         0         0         0         0         0         0         0         0         0         0         0         0         0         0         0         0 <td< td=""><td>Y         Data Bits Y         Offset Words Y           DATA         16         0           DATA_1         16         1           DATA_2         16         2           DATA_3         16         3           DATA_5         16         5           DATA_6         16         6</td><td>Y         Data Bits Y         Offset Words Y           ATA         16         0           ATA_1         16         1           ATA_2         16         2           ATA_3         16         3           ATA_4         16         4           ATA_5         16         5           ATA_6         16         6</td><td>Y         Data Bits Y         Offset Words Y           ATA         16         0           ATA[1]         16         1           ATA[2]         16         2           ATA[3]         16         3           ATA[4]         16         4           ATA[5]         16         5           ATA[6]         16         6</td><td>Y         Data Bits Y         Offset Words Y           ATA         16         0           ATA_1         16         1           ATA_2         16         2           ATA_3         16         3           ATA_5         16         5           ATA_6         16         6</td><td>Product Occurrences: 1 ■ ■ m m 100%         Y       Data Bits Y       Offset Words Y         Data 16       0         Data 1       16       1         Data 2       16       2         Data 3       16       3         Data 4       16       4         Data 5       16       5         Data 6       6       6</td><td>Y         Data Bits Y         Offset Words Y           ATA         16         0           ATA[1]         16         1           ATA[2]         16         2           ATA[3]         16         3           ATA[4]         16         4           ATA[5]         16         5           ATA[6]         16         6</td><td>Default Occurrences: 1       Immunolity       Immunolity       I</td><td>Default Occurrences: 1       100%       0         Y       Data Bits Y       Offset Words Y         DATA       16       0         DATA_1       16       1         DATA_2       16       2         DATA_3       16       3         DATA_5       16       5         DATA_6       16       6</td></td<> | Y         Data Bits Y         Offset Words Y           DATA         16         0           DATA_1         16         1           DATA_2         16         2           DATA_3         16         3           DATA_5         16         5           DATA_6         16         6 | Y         Data Bits Y         Offset Words Y           ATA         16         0           ATA_1         16         1           ATA_2         16         2           ATA_3         16         3           ATA_4         16         4           ATA_5         16         5           ATA_6         16         6 | Y         Data Bits Y         Offset Words Y           ATA         16         0           ATA[1]         16         1           ATA[2]         16         2           ATA[3]         16         3           ATA[4]         16         4           ATA[5]         16         5           ATA[6]         16         6 | Y         Data Bits Y         Offset Words Y           ATA         16         0           ATA_1         16         1           ATA_2         16         2           ATA_3         16         3           ATA_5         16         5           ATA_6         16         6 | Product Occurrences: 1 ■ ■ m m 100%         Y       Data Bits Y       Offset Words Y         Data 16       0         Data 1       16       1         Data 2       16       2         Data 3       16       3         Data 4       16       4         Data 5       16       5         Data 6       6       6 | Y         Data Bits Y         Offset Words Y           ATA         16         0           ATA[1]         16         1           ATA[2]         16         2           ATA[3]         16         3           ATA[4]         16         4           ATA[5]         16         5           ATA[6]         16         6 | Default Occurrences: 1       Immunolity       Immunolity       I | Default Occurrences: 1       100%       0         Y       Data Bits Y       Offset Words Y         DATA       16       0         DATA_1       16       1         DATA_2       16       2         DATA_3       16       3         DATA_5       16       5         DATA_6       16       6 |

# 45.3.5 Placing incoming CCDL parameters

After adding parameters, it is necessary to place them into an outgoing package at a rate defined by you.

- 1. If required, click + to expand the controller node and the **Outputs** node.
- 2. Right-click the **Ethernet** link and select **Add Package**.

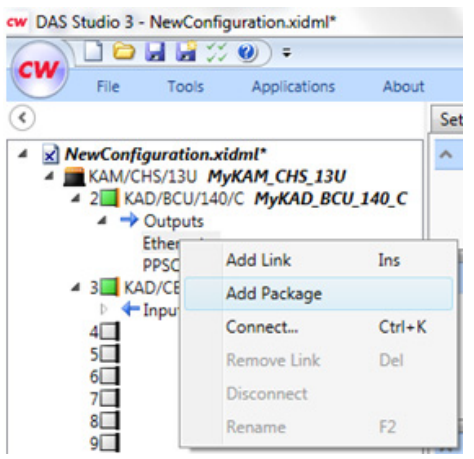

Packages Palette opens.

3. On the **iNET-X** tab, select the *MyPlacediNET-XPackage* package type and click Add.

On the **Packages** tab (ensuring the controller module is in context), an empty iNET-X packet with a **Stream ID** of **00** is created.

| Settings                  | Processes      | Package  | es     | Algorithms | Documentation |                 |           |                   |                   |                    |
|---------------------------|----------------|----------|--------|------------|---------------|-----------------|-----------|-------------------|-------------------|--------------------|
| <ul> <li>Links</li> </ul> |                |          |        |            |               |                 |           |                   |                   |                    |
| Name 🍸                    |                |          | Type   | Y          | Bit Rate 🍸    | Source V        | Channel 🍸 |                   |                   |                    |
| Link_MyK                  | AD_BCU_140_C_I | Ethernet | Ethern | et         | n/a           | MyKAD_BCU_140_C | Ethernet  |                   |                   |                    |
| ∧ Package                 | Properties     |          |        |            |               |                 |           |                   |                   |                    |
| Name 🍸                    |                | Rate (Ha | z) 7   | Type 🕤     | Sub Tj        | ype 🍸 Stream    | ID 7 (    | Destination IPA 🍸 | Destination MAC 🍸 | Destination UDP Pc |
| MyPlacedi                 | iNET-XPackage  | 1        |        | INet-X     | Placed        | 00              | 2         | 35.0.0.1          | 01-00-5E-00-00-01 | 0                  |
| •                         |                |          |        |            |               |                 |           |                   |                   | •                  |

4. Set values for the Rate (Hz), Stream ID, Destination IPA, and Destination UDP Port as required.

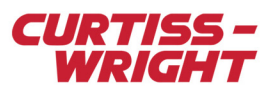

- 5. To place the CCDL parameters into this packet, click the **Import Parameter** button. **Parameters Palette** opens.
- 6. On the **Parameters Palette**, select all 32 of the CCDL data words previously created and click **Add Reference**. On the **Packages** tab, the CCDL parameters are added to the outgoing packet.

| Placed Paramet | iers         |             |                      |                       |               |              |
|----------------|--------------|-------------|----------------------|-----------------------|---------------|--------------|
| - 4            |              |             |                      |                       |               |              |
| Colour 🍸       | Name 🍸 🛛 🔺   | Data Bits 🍸 | Occurrences $\nabla$ | Offset Bytes $\nabla$ | Actual Rate 🍸 | Source Chase |
|                | CCDL_DATA_10 | 16          | 1                    | 28                    | 16            | MyKAM_CHS    |
|                | CCDL_DATA_11 | 16          | 1                    | 30                    | 16            | MyKAM_CHS    |
|                | CCDL_DATA_12 | 16          | 1                    | 32                    | 16            | MyKAM_CHS    |
|                | CCDL_DATA_13 | 16          | 1                    | 34                    | 16            | MyKAM_CHS    |
|                | CCDL_DATA_14 | 16          | 1                    | 36                    | 16            | MyKAM_CHS    |
|                | CCDL_DATA_15 | 16          | 1                    | 38                    | 16            | MyKAM_CHS    |
|                | CCDL_DATA_16 | 16          | 1                    | 40                    | 16            | MyKAM_CHS    |
|                | CCDL_DATA    | 16          | 1                    | 42                    | 16            | MyKAM_CHS    |
|                | CCDL_DATA_18 | 16          | 1                    | 44                    | 16            | MyKAM_CHS    |
|                | CCDL_DATA_19 | 16          | 1                    | 46                    | 16            | MyKAM_CHS    |

# 45.3.6 Verifying configuration

Use the Verify tool to check that the current configuration contains no errors.

1. On the Quick Access Toolbar or the Tools menu, click Verify.

|         | File   | Tools |    |
|---------|--------|-------|----|
| Program | Verify | MO    | 'n |

When verification is complete, a message displays to confirm whether the configuration was verified successfully.

**TIP!** Details of the verification are available in the Message Server window. To display the Message Server window, double-click its icon in the notification area.

| Double-click to open<br>Message Server | Message Server     Ksetup      97007     29/10/2013 16:23:35:4163: Multi-ChassisScheduler: Starting 97007     29/10/2013 16:23:36:3194: Multi-ChassisScheduler: Done. 97004     29/10/2013 16:23:36:3274: Starting schedule for chassis MyKAM_CHS_13U 97002     29/10/2013 16:23:36:275: Starting generation of EEPROM image for module KAD/CBM/103 type #0A60 97002     29/10/2013 16:23:36:275: Starting generation of EEPROM image for module KAD/BCU/140/C type #089D 97002     29/10/2013 16:23:36:6385: Information: Backplane utilization factor 0.0063, Ticks as NDP 496840, Ticks per cycle 500000, Number of transfers 39 97003     29/10/2013 16:23:36:6425: Finished EEPROM generation for module KAD/BCU/140/C type #25e9 97003     29/10/2013 16:23:36:6425: Finished EEPROM generation for module KAD/BCU/140/C type #25e9 97003     29/10/2013 16:23:36:6425: Finished EEPROM generation for module KAD/BCU/140/C type #25e9 97003     29/10/2013 16:23:36:6425: Finished EEPROM generation for module KAD/BCU/140/C type #25e9 97003     29/10/2013 16:23:36:6425: Finished EEPROM generation for module KAD/BCU/140/C type #25e9 97003     29/10/2013 16:23:37:755E Compilation complete EVPROM generation for module KAD/BCU/140/C type #0460 97005     29/10/2013 16:23:37:755E. Compilation Complete EVPROM generation for module KAD/CBM/103 type #0A60 97005     29/10/2013 16:23:37:755E. Compilation Complete EVPROM generation for module KAD/2BM/103 type #0A60 97005     29/10/2013 16:23:37:755E. Compilation Complete EVPROM generation for module KAD/2BM/103 type #0A60 97010     29/10/2013 16:23:37:755E. Compilation Complete EVPROM generation for module KAD/2BM/103 type #0A60 97010 97010 97010 97010 97010 97010 97010 97010 97010 97010 97010 97010 97010 97010 97010 9701 9701 |
|----------------------------------------|----------------------------------------------------------------------------------------------------|
|                                        |                                                                                                    |

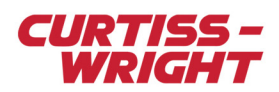

This page is intentionally blank